## راهنمای سامانه آموزش مجازیLMS

چطور وارد كلاس شويم؟

- در ابتدا با توجه به آدرس سامانه آموزش که توسط مدرسه در اختیار شما قرار گرفته است وارد شوید. مانند : <u>https://h2farzanegan4.tehranIms.ir/</u>
- سپس در قسمت ورود به سایت نام کاربری و رمز ورود خود را وارد کنید ( رمز ورود و نام کاربری کدملی دانش آموز است)

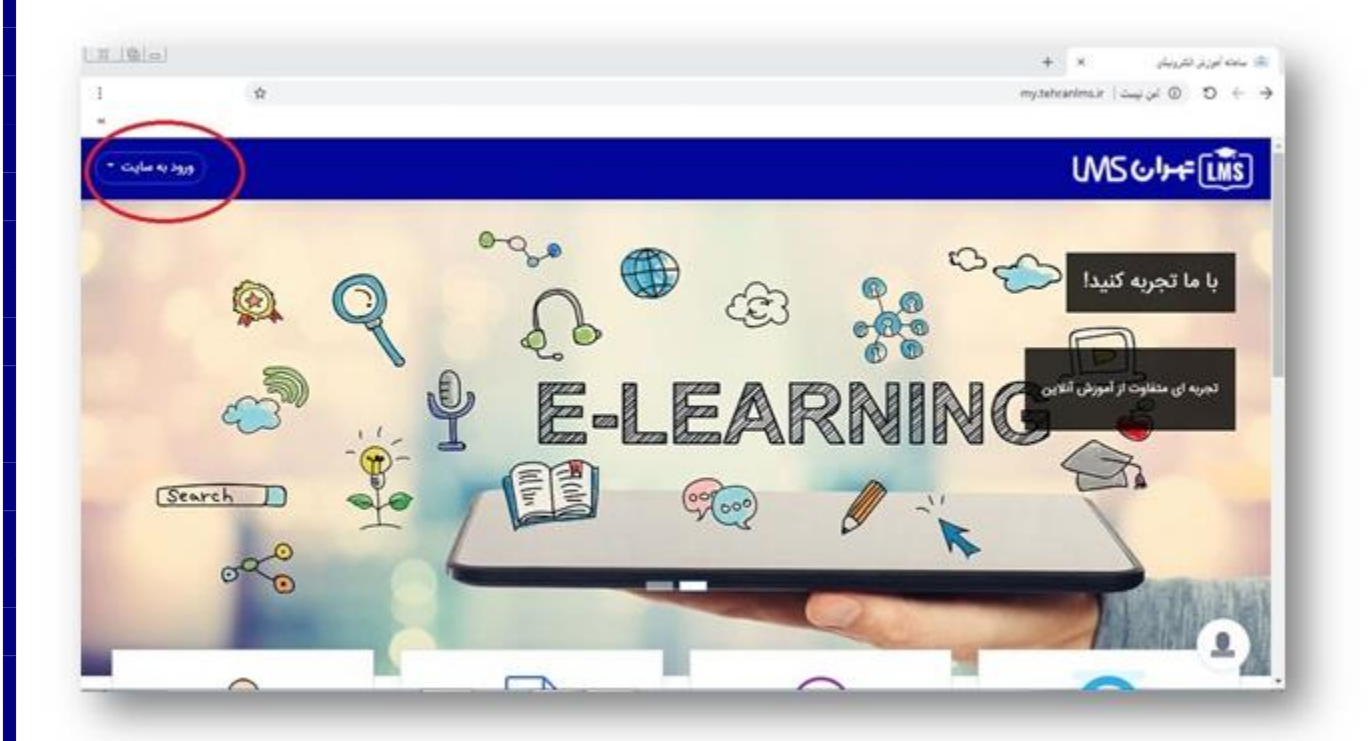

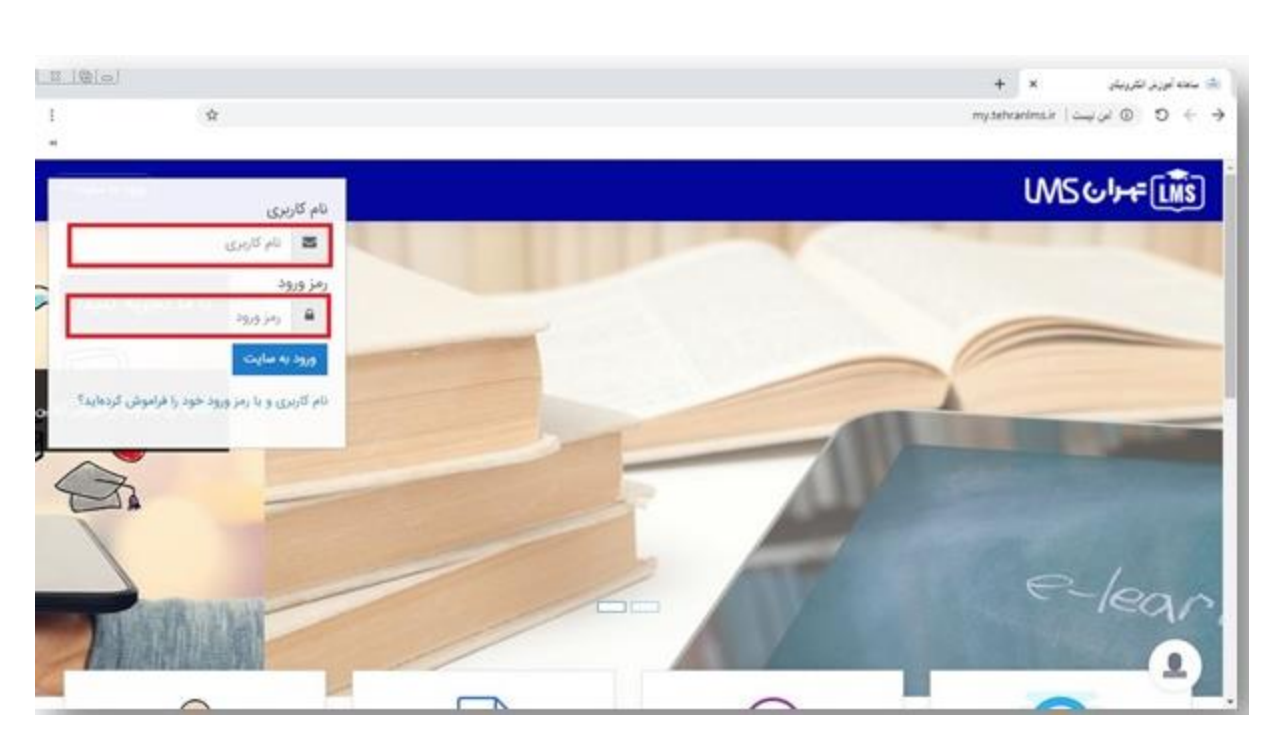

پس از ورود وارد صفحه خانه می شوید. در این صفحه تمامی درس هایی که شما در آن ثبت نام شده اید قابل مشاهده می باشد.

1-نام درس : حتما توجه کنید که در تمامی درس ها ثبت نام شده باشید و اگر درس مورد نظر خود را مشاهده نمی کنید با موسسه و یا استاد خود تماس بگیرید.

2-نام استاد: حتما چک نمایید که اسم استاد مطابق با برنامه آموزشی باشد در غیر اینصورت با موسسه و یا استاد خود تماس بگیرید.

3-پس از چک کردن مرحله اول و دوم بر روی دکمه ورود کلیک کنید تا وارد کلاس درس شوید.

 در کلاس با گزینه های متنوعی با توجه به روند آموزشی که توسط استاد برای شما در نظر گرفته شده است رو برو خواهید شد، که بصورت جداگانه توضیح داده خواهد شد.

| - 🔵 🌣 P | ۲osm                                                      | FLMS -                           |
|---------|-----------------------------------------------------------|----------------------------------|
| - @     | شناسی هفتم                                                | ويست ا                           |
|         | درسها دیبرستان غیر دولتی دخترانه آوای امید سال هفتم زیست? | 415                              |
|         | 🙀 تالار اعلانات                                           | â                                |
| Ø       | 🙀 کلاس آنلاین زیست شناسی سال هفتم                         | <ul> <li>○</li> <li>○</li> </ul> |